# 彰銀企業行動網 App

問題集

單位:數位金融處

日期:107年11月

目錄

◆下載安裝及登入

| Q1.如何下載安裝彰銀企業行動網 App?1 |  |
|------------------------|--|
| Q2.適用行動裝置之版本1          |  |
| Q3.如何登入彰銀企業行動網 App?1   |  |

## ◆功能服務

| Q1.彰銀企業行動網 App 該如何申請?  | 1 |
|------------------------|---|
| Q2.如何關閉彰銀企業行動網 App 服務? | 1 |
| Q3.彰銀企業行動網 App 之服務範圍   | 2 |
| Q4.核放交易有什麼限制?          | 3 |
| Q5.我的最愛功能設定            | 3 |

◆裝置綁定之快速登入、裝置安控

| Q1.何謂快速登入?               | 3 |
|--------------------------|---|
| Q2.何謂裝置安控?               | 3 |
| Q3.装置绑定有什麼限制?            | 3 |
| Q4.快速登入驗證有錯誤次數限制嗎?       | 3 |
| Q5.快速登入、裝置安控的錯誤次數有合併計算嗎? | 3 |

## ◆訊息推播服務

| Q1.何謂訊息推播服務?      | 4 |
|-------------------|---|
| Q2.如何設定推撥通知服務?    | 4 |
| Q3.如何設定推撥通知之通知內容? | 5 |
| Q4.如何設定匯率到價通知?    | 6 |
| Q5.推播通知設定之限制      | 6 |

### ◆下載安裝及登入

Q1. 如何下載安裝彰銀企業行動網 App? Ans:於行動裝置之 Play 商店(Android 系統)或 App Store(iOS 系統)搜尋彰銀企業行動網 App 後,下載安裝。

Q2. 適用行動裝置之版本

Ans:適用 Android 系統及 iOS 系統之行動專置:
 Android 系統智慧型手機,建議 Android 5.0 版本以上
 iOS 系統智慧型手機,建議 iOS 版本 9 以上

Q3. 如何登入彰銀企業行動網 App?

Ans:本服務為企業網路銀行服務之延伸,使用者依原企業網路銀行之統編、使用者代號及密碼進行登入。

❖功能服務

Q1. 彰銀企業行動網 App 該如何申請?

Ans:本服務為企業網路銀行服務之延伸,如為本行企業網路銀行之客戶,無需另行申請,於 行動裝置下載並安裝彰銀企業行動網 App後,即可依原企業網路銀行之統編、使用者代號及 密碼進行登入。

Q2. 如何關閉彰銀企業行動網 App 服務?

Ans:

| 授權中心   | 未啟用授權中心           | 已啟用授權中心         |
|--------|-------------------|-----------------|
| 功能     |                   |                 |
|        | 自行至企業網路銀行「管理設定」   | 個別使用者:          |
|        | →「使用者管理設定」→「企業行   | 至企業網路銀行「管理設定」→  |
|        | 動網 App 設定」進行關閉。   | 「使用者管理設定」→「企業行動 |
|        |                   | 網 App 設定」進行關閉。  |
| 關閉     |                   |                 |
|        |                   | 具授權中心人員設定權限之使用  |
|        |                   | 者:              |
|        |                   | 至「人員設定」就個別使用者關閉 |
|        |                   | 企業行動網 App 服務。   |
|        |                   |                 |
| 關閉後欲再啟 | 自行至企業網路銀行「管理設定」   | 具授權中心人員設定權限之使用  |
| 用      | →「使用者管理設定」→「企業行   | 者,至「人員設定」就個別使用者 |
|        | 動網 App 設定」啟用該項服務。 | 啟用企業行動網 App。    |

Q3. 彰銀企業行動網 App 之服務範圍

Ans:本服務為企業網路銀行服務之延伸,係提供企業網路銀行之常用功能供客戶於行動裝置 登入企業行動網 App後,進行臺外幣存款帳務相關資料之查詢,交易流程之查詢、審核或放 行等,另提供本行臺外幣存放款利率、外幣即期與歷史匯率、本行營業單位、ATM 服務據點 及客服中心等查詢服務。功能簡述如下:

1. 客戶服務

| 雁利率杳詢 | 服務據點       | 客服中心 |
|-------|------------|------|
|       | 为人为为 场下 心口 |      |

2. 帳務查詢服務

| 功能細項            |                                                                                                    |  |  |  |
|-----------------|----------------------------------------------------------------------------------------------------|--|--|--|
| 活期性存款餘額查詢       | 活期性存款明細查詢                                                                                                    |  |  |  |
| 存款餘額不足查詢        | 定期存款帳戶                                                                                                    |  |  |  |
| 貸款帳戶餘額查詢        | 貸款交易明細查詢                                                                                                    |  |  |  |
| 臺幣代收票據查詢        |                                                                                                    |  |  |  |
| 帳單查詢            |                                                                                                    |  |  |  |
| 臺幣匯入匯款查詢        | 外幣匯入匯款查詢                                                                                                    |  |  |  |
| 外幣匯出匯款查詢        |                                                                                                    |  |  |  |
| 轉帳/匯款之網銀交易狀態及外匯 | 薪資付款之網銀交易結果狀態查詢                                                                                                    |  |  |  |
| 憑證列印            |                                                                                                    |  |  |  |
| 繳稅繳費交易結果查詢      |                                                                                                    |  |  |  |
| 進口管理之網銀交易狀態及外匯憑 | 進口業務資料查詢                                                                                                    |  |  |  |
| 證列印             |                                                                                                    |  |  |  |
| 出口業務資料查詢        |                                                                                                    |  |  |  |
| 基債投資損益查詢        |                                                                                                    |  |  |  |
| 活期性存款餘額查詢       | 活期性存款明細查詢                                                                                                    |  |  |  |
|                 | 功能<br>活期性存款餘額查詢<br>存款餘額不足查詢<br>貸款帳戶餘額查詢<br>臺幣代收票據查詢<br>帳單查詢<br>臺幣匯入匯款查詢<br>外幣匯出匯款查詢<br>外幣匯出匯款查詢<br>轉帳/匯款之網銀交易狀態及外匯<br>憑證列印<br>繳稅繳費交易結果查詢<br>進口管理之網銀交易狀態及外匯憑<br>證列印<br>出口業務資料查詢<br>基債投資損益查詢<br>活期性存款餘額查詢 |  |  |  |

3. 待辨事項-核放交易服務

| 功能大項   | 功能細項             |                |  |  |  |
|--------|------------------|----------------|--|--|--|
| 新臺幣交易  | 新臺幣單筆轉帳          | 新臺幣整批匯款(含單筆)   |  |  |  |
| 薪資付款   | 新臺幣整批薪資          |                |  |  |  |
| 外幣交易   | 外幣單筆轉帳           | 外幣單筆匯款         |  |  |  |
|        | 外幣整批匯款           | 外幣匯入匯款解款       |  |  |  |
| 繳稅繳費   | 一般繳費-其他繳費交易      | 公用事業費-繳中華電信費   |  |  |  |
|        | 繳稅-繳交查核定稅費       |                |  |  |  |
| 綜定存款管理 | 外幣綜活存自動約轉綜定存申請   | 外幣綜活存轉綜定存      |  |  |  |
| 預約交易註銷 | 臺外幣轉帳/匯款之預約交易註銷  | 新臺幣整批薪資之預約交易註銷 |  |  |  |
|        | 繳稅繳費之預約交易註銷(繳交海關 | 進口貨物稅費、勞保費)    |  |  |  |

4. 個人化服務

| 功能大項   | 功能細項        |          |  |
|--------|-------------|----------|--|
| 管理設定   | 快速登入/裝置安控設定 | 我的裝置管理   |  |
| 訊息通知設定 | 推播通知/訂閱     | 優惠訊息通知設定 |  |

Q4. 核放交易有什麼限制?

Ans:啟用授權中心之企業用戶,其企業網路銀行具交易流程之案件,個別使用者得至待辦事 項就本服務提供之交易進行審核或放行,惟電子憑證尚無法支援於行動裝置上運作,故審核 或放行時涉及驗證電子憑證之程序仍僅得於桌機版之企業網路銀行執行。

Q5. 我的最愛功能設定

Ans:提供使用者設定常用功能,至多設定 10 組。

#### ◆裝置綁定之快速登入、裝置安控

Q1. 何謂快速登入?

Ans:客戶於管理設定→快速登入/裝置安控設定進行綁定,於驗證網銀登入密碼,綁定行動 裝置後得以指紋、人臉(iOS 系統符合之機型)或圖形鎖快速登入「彰銀企業行動網」App。

Q2. 何謂裝置安控?

Ans:

- 安控機制係確保交易安全,於進行交易時需驗證之程序,如SSL、隨機密碼或電子憑證等 安控機制。
- 2. 裝置安控即於管理設定→快速登入/裝置安控設定進行綁定【指紋、人臉(iOS 系統符合之 機型)、圖形鎖或固定數字密碼】,未啟用授權中心之單一企業主,得以裝置安控作為低風 險非約定交易時之安控機制。
- 客户於綁定時需以於本行留存之行動電話,認證簡訊密碼後始得進行裝置安控之設定,如 未留存請洽原分行辦理。
- 使用裝置安控操作新臺幣單筆轉帳之非約定帳號交易,交易限額同隨機密碼安控機制,為 每筆5萬、每日10萬、每月20萬。

Q3. 裝置綁定有什麼限制?

Ans:每台裝置僅接受一位客戶進行設定,且每位客戶最多接受綁定兩台裝置。

Q4. 快速登入驗證有錯誤次數限制嗎?

Ans :

- 系統無法辨識指紋/人臉或使用圖形鎖之錯誤次數連續達3次時,快速登入功能將無法使用,改為一般登入方式。
- 透過圖形鎖進行快速登入之錯誤次數連續達3次時,須重新申請。

Q5. 快速登入、裝置安控的錯誤次數有合併計算嗎?

Ans:

- 透過圖形鎖或固定數字密碼進行快速登入、裝置安控其中一項之錯誤次數連續達3次時, 須重新申請。
- 2. 快速登入及裝置安控同時皆採圖形鎖方式時,連續錯誤之次數為合併累計而非分開計算。

#### ◆訊息推播服務

Q1. 何謂訊息推播服務?

Ans:結合行動裝置獨有之推播功能,提供專屬之訊息通知服務,如匯率到價、存款帳務入扣 帳通知等,客戶可隨時隨地掌握資金流向。

Q2. 如何設定推撥通知服務?

Ans:推播通知設定→推播通知/訂閱,進行設定,並可設定訊息密碼及選擇接收推播通知之時間。

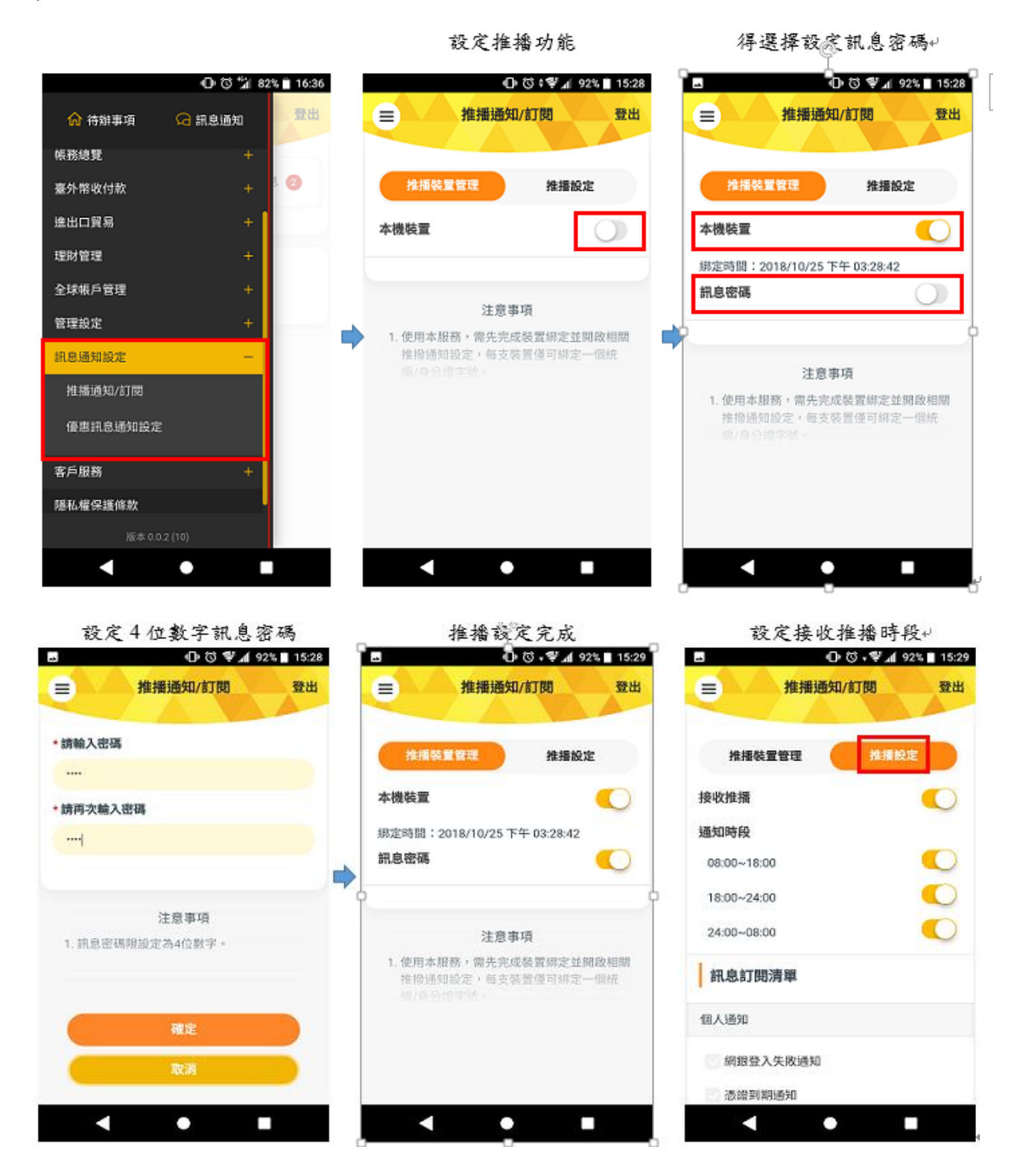

彰銀企業行動網 App 問題集

第4頁、共6頁

Q3. 如何設定推撥通知之通知內容?

Ans:

 未啟用授權中心之客戶可於推播通知設定→推播通知/訂閱→推播設定進行訊息通知清單 之訂閱。

| 료                                                  | ₽] (X) 7∦ ₽ ₩3 20 °<br>■ (D) (3 ♥ 1/ 91% ■ 1) | 5:31 🗖 🗖 🖏 *♥⊿ 91% ∎ 15:3                                        |
|----------------------------------------------------|-----------------------------------------------|------------------------------------------------------------------|
| ☰ 推播通知/訂閱 登出                                       | ● 推播通知/訂問 登                                   | 出 一 推播通知/訂閱 登出                                                   |
| 板務通知                                               | 訊息訂閱清單                                        | 結購(買)外幣結果通知                                                      |
| 新臺幣轉帳結果通知                                          | 個人通知                                          | 結售(實)外幣結果通知<br>外幣不同幣別轉帳結果通知                                      |
| 新臺幣轉帳預約註銷成功通知                                      | // 網銀登入失敗通知                                   | 外幣同幣別轉帳結果通知                                                      |
| 新臺幣匯款結果通知                                          | · 透過到期通知<br>· 網銀個人密碼整更通知                      | <ul> <li>- 銅銀外幣匯出匯款交易通知</li> <li>- 回 網銀外幣預約單單轉板註銷結果通知</li> </ul> |
| 新臺幣匯款預約註銷成功通知                                      | 医率到價通知<br>流程通知                                | 綱銀外幣預約匯出匯款註銷結果通知<br>綱銀外幣單筆轉帳存款餘額不足重行扣款通知                         |
| 新臺幣薪資付取預約註銷成功通知<br>存款餘額不足自動重行扣帳結果通知<br>結購(買)外幣結果通知 | 待審核/待放行通知<br>網銀交易退件通知                         | <ul> <li>入扣帳通知(臺幣)</li> <li>入扣帳通知(外幣)</li> </ul>                 |
| 結告(責)外幣結果通知                                        | 帳務通知                                          |                                                                  |
| < • •                                              | < ● ■                                         |                                                                  |

已啟用授權中心之客戶,需由具功能之有權人員至企業網路銀行之企業管理設定→推播通知,就使用者進行訂閱。

| 118 彰銀 🥏                                                                                                    | 通                                                                                                    |                                                                                                    |                                                                                                    |                                                                                                    | 你還有9分52秒操作時期(四326日間)                                                                                                    |
|----------------------------------------------------------------------------------------------------|----------------------------------------------------------------------------------------------------|----------------------------------------------------------------------------------------------------|----------------------------------------------------------------------------------------------------|----------------------------------------------------------------------------------------------------|----------------------------------------------------------------------------------------------------|
|                                                                                                    |                                                                                                    |                                                                                                    |                                                                                                    |                                                                                                    | ● 金融看板 ● 網線導號 ● 操作说明 📗                                                                                                    |
| 300   415 136 318 309                                                                                                    | ※                                                                                                    | 進出口貿易                                                                                                    | 3 設備管理 1                                                                                                    | 型財管理   全球帳戶管理   管理設定                                                                                                    |                                                                                                    |
| 管理設定                                                                                                    | 管理設定 > 企業管理設定 >                                                                                                    | 推播通知訂開                                                                                                    |                                                                                                    |                                                                                                    | 数迎 0000當用功能                                                                                                    |
| AN INCOME                                                                                                    | 🛿 推播通知訂閱 🕞 加入                                                                                                    | 「常用」                                                                                                    |                                                                                                    |                                                                                                    |                                                                                                    |
|                                                                                                    | ○ 1. 資料選擇 ○ 2. 通知                                                                                                    | 山谷料設定 03. 資料確                                                                                                    | 12 0 4. 設定結果                                                                                                    |                                                                                                    |                                                                                                    |
|                                                                                                    | 0.200 0.300                                                                                                    |                                                                                                    |                                                                                                    |                                                                                                    |                                                                                                    |
| 第四次またへきま                                                                                                    | išk Hy                                                                                                    |                                                                                                    | 推播通知項目                                                                                                    | 通知人員                                                                                                    | 功能                                                                                                    |
| Luit (10) 91110/10                                                                                                    |                                                                                                    |                                                                                                    |                                                                                                    | <b>新闻 31</b> 12、355-1556                                                                                                    |                                                                                                    |
| 西夕口言于 長田                                                                                                    |                                                                                                    | 很举入失胜通知                                                                                                    |                                                                                                    | 0000、、0000、、0000、、0000、、0000、、0000、、                                                                                                    |                                                                                                    |
| 馬博往來詢證函企                                                                                                    |                                                                                                    | and the second second                                                                                                    |                                                                                                    | 0000、、0000、、0000、、0000、、0000、                                                                                                    |                                                                                                    |
| 職がつたビバ島に言句                                                                                                    | 2 101 a                                                                                                    | 波39月4月1月月日<br>1月4日 人 2015年8月1日 (1月4日)                                                                                                    |                                                                                                    |                                                                                                    |                                                                                                    |
|                                                                                                    |                                                                                                    | CORP. CORP. NO. BE ALL MADE                                                                                                    |                                                                                                    | 泰幣網銀空易                                                                                                    |                                                                                                    |
| neg sag.                                                                                                    | का अन्य                                                                                                    | 臺幣轉帳結果通知                                                                                                    |                                                                                                    |                                                                                                    | 3回2110/11分7年                                                                                                    |
| 100                                                                                                    | -                                                                                                    |                                                                                                    | * ka                                                                                                    | 0000、、0000、、0000、、0000、、0000、、0000、、                                                                                                    |                                                                                                    |
| . 209                                                                                                    | 013                                                                                                    | 1887年9月9月1日1日1月1日1日1月15日15日15日15日15日15日15日15日15日15日15日15日15日1                                                                                                    | ·····································                                                                                                    | 0000、、0000、、0000、、0000、                                                                                                    | <b>建丁酮</b> /百克 天王                                                                                                    |
| C 10                                                                                                    | 第斤部                                                                                                    | 產幣匯款結果通知                                                                                                    |                                                                                                    |                                                                                                    | 30210/10.70E                                                                                                    |
| 專版:<br>話:412-2222 #9                                                                                                    | ा शांच                                                                                                    | 產幣過匯通知                                                                                                    |                                                                                                    |                                                                                                    | 302110/102712                                                                                                    |
| 1: (02)412-2222 #9                                                                                                    | 第片第                                                                                                    | 虚物征款预約注鎖成功通                                                                                                    | 而外口                                                                                                    |                                                                                                    | 2011年9月1日日                                                                                                    |
|                                                                                                    | 10 約3                                                                                                    | 臺幣朝資付款結果通知                                                                                                    |                                                                                                    |                                                                                                    | 重输信改定                                                                                                    |
|                                                                                                    |                                                                                                    | 產物新聞付款預約注鎖成                                                                                                    | 党35为3面9日                                                                                                    |                                                                                                    | 302.经济10年3月21日                                                                                                    |
|                                                                                                    |                                                                                                    | 款餘額不足自動重行扣帶                                                                                                    | 「結果・通知」                                                                                                    |                                                                                                    | 302 首句/首负大臣                                                                                                    |
| ■■彰銀€                                                                                                    | <b>2</b> 通                                                                                                    | 3년 2년 1111년 187                                                                                                    | 1 Di Arkati                                                                                                    |                                                                                                    | 你還有9分45秒操作時間 重新計時 ①<br>- 全融看板 - 網線導覽 - 操作說明 [                                                                                                    |
| ₩ <b>₩</b> 彰銀€                                                                                                    | <ul> <li>ラ通</li> <li>第</li> <li>第</li> <li>支外紫收付</li> </ul>                                                                                                    | 款   進出口貿                                                                                                    | 【易   授信管理                                                                                                    | ▲₩₩₩₩₩₩₩<br>理財管理 全球帳戶管理 管理設定                                                                                                    | <ul> <li>         の返有9分45秒操作時間         重新計研         <ul> <li>             ・金融看板             ・ 網球特             ・ 操作             線             ・</li></ul></li></ul> |
| ₩ <b>₩</b> 彰銀€<br>「頁 帳務總<br>用者管理設定                                                                                                    | <ul> <li>ラ通</li> <li>第 支外紫收付</li> <li>管理設定 &gt; 企業管理設定</li> </ul>                                                                                                    | 款   進出口貿<br>: > 推播通知訂問                                                                                                    | 【易 一一般信管理                                                                                                    | ALWANDERCY TE<br>理财管理 合成帐户管理 管理设定                                                                                                    | 你還有9分45秒操作時間 (重新計時) ()<br>・ 全融者板 - 網線考算 - 操作说明 ()<br>数迎 0000 - 常用功能-                                                                                               |
| 第二日本 1000     彰 銀 ●       1 頁 帳務總       月者管理設定                                                                                                    | ● 建築 医子子 医子子 医子子 医子子 医子子 医子子 医子子 医子子 医子子 医子                                                                                                    | 款   進出日 <i>聲</i><br>:>推播递知訂開<br>加入常用                                                                                                    | 【易   授信管理                                                                                                    | 私華願很公司<br>理財管理   全球帐户管理 管理設定                                                                                                    | (前選有3分45秒後/時時間 重新計時) ●<br>金融看板 周虎時間 操作説明<br>軟単 0000 -常用功能-                                                                                                    |
|                                                                                                    | <ul> <li>○ ##</li> <li>● 第</li> <li>● 変外等收付</li> <li>● 理論定 &gt; 企業管理論定</li> <li>● 推播通知訂問 ( 2.2)</li> </ul>                                                                                                    | 款   進出口賀<br>:>推播通知訂問<br><sup>1</sup> 0入常用                                                                                                    | 易   授信管理                                                                                                    | 私奉願很少已<br>理財管理 : 全球集戶管理 管理設定                                                                                                    | (約億有0分45秒)使作時間 重新計時 ①<br>金融管板 網線開整 操作説明<br>軟迎 0000 -常用功能-                                                                                                    |
|                                                                                                    | ○ 通     意思    查外幣收付     管理設定 >企業管理設定     L    並常管理設定     L    推播通知訂問    正     ① 1.    注用温釋    ○ 2.    混                                                                                                    | 款 〕 進出口賀<br>:>推播通知訂問<br>加入常用<br>■知済料設定 ○3 資料                                                                                                    | (易 授信管理 ) (場合 )                                                                                                    | 从早期1800日<br>理财管理   全球帳戶管理 <mark>管理設定</mark>                                                                                                    | 他運和0分4569度作時間  重新計研  ①                                                                                                    |
| 市 百   帳務總<br>用名管理設定<br>業管理設定<br>業等理設定<br>業等理設定<br>業等理論で                                                                                                    | ● 通 ● 通 ● 重 差外等收付 ● 管理設定 > 企業管理設定 ● 推播通知訂問 ■ 2 ● 1. 演出進擇 ● 2. 袋                                                                                                    | 款 i 進出口質<br>[>推漸通知訂問<br>加入常用]<br>●知済料設定 0.3 資料                                                                                                    | 2 易   「 「 「 銀信 管理    <br>9個記 () 4. 设定结果                                                                                                    | 从哪個很小型<br>理財管理 全球帐戶管理 管理設定                                                                                                    | (2)選項3分45約18/1981(重新計算) ●<br>金融石板 ● 病尿等發 ● 操作説明 ●<br>軟型 0000 - 常用功能-                                                                                               |
| 能銀色           1 頁 後務總           用名管理設定           案管理設定           案管理設定           案管理設定           案管理設定           案管理設定           案管理設定           案管理設定           案管理設定           案管理設定           案管理設定           案管理設定           案常用收款人管理                                                                                                    | ● 通 ● 道 ● 道 ● 室外幣收付 ● 管理設定 > 企業管理設定 ● 推播通知訂問 ● 2 ● 1. 資料選擇 ● 2. 提 ● 1. 資料選擇 ● 2. 提                                                                                                    | <ul> <li>款 進出口貸</li> <li>注油通知訂問</li> <li>加入常用</li> <li>通知資料設定 03 資料</li> <li>該一編就/身份證字載 1</li> </ul>                                                                                                    | 【易   較信管理  <br> 細語 0.4.設定結果<br> 18930007                                                                                                    | A##₩₩2○型<br>理財管理 全球帳戶管理 管理設定                                                                                                    | 的選有3分45秒操作時間 <b>運動計時 ①</b><br>金融看板                                                                                                    |
| ●●●●●●●●●●●●●●●●●●●●●●●●●●●●●●●●●●●●                                                                                                    | ● 通 ● 重 查外常收付 管理設定 ※企業管理設定 ● 推播通知II 圖 ● 2 ● 1. 演出选择 ● 2.8                                                                                                    | 款 , 進出口質<br>₂>推播通知訂問<br>加入常用<br>善知宮科設定 03 宮村<br>策─編號/身份違字號 1<br>企業名稱 0                                                                                                    | 2. 易   設信管理  <br>叫磁記 () 4. 設定結果<br>18930007<br>20000                                                                                                    | 私奉願很(>目<br>理財管理   全球集戶管理 管理設定                                                                                                    | 66運用9分45秒操作時間 重新計等 ●<br>金融石板 刷成得望 操作说明<br>飲迎 0000 一常用功能÷                                                                                                    |
| 政策         軟銀           資         ●         ●         ●         ●         ●         ●         ●         ●         ●         ●         ●         ●         ●         ●         ●         ●         ●         ●         ●         ●         ●         ●         ●         ●         ●         ●         ●         ●         ●         ●         ●         ●         ●         ●         ●         ●         ●         ●         ●         ●         ●         ●         ●         ●         ●         ●         ●         ●         ●         ●         ●         ●         ●         ●         ●         ●         ●         ●         ●         ●         ●         ●         ●         ●         ●         ●         ●         ●         ●         ●         ●         ●         ●         ●         ●         ●         ●         ●         ●         ●         ●         ●         ●         ●         ●         ●         ●         ●         ●         ●         ●         ●         ●         ●         ●         ●         ●         ●         ●         ●         ●         ●         ●       | <ul> <li>         ・・・・・・・・・・・・・・・・・・・・・・・・・・・・・</li></ul>                                                                                                    | <ul> <li>款 進出口賀</li> <li>#振振知訂問</li> <li>加入常用</li> <li>細切資料設定 0.3 資料</li> <li>統一編號/自份證字號 1</li> <li>企業名解 0</li> <li>推振振知官員 厚</li> </ul>                                                                             | <ul> <li>(易) 設信管理</li> <li>(明記) (4. 設定結果</li> <li>18930007</li> <li>30000</li> <li>11%の操縦結果通知</li> </ul>                                                                                                    | <sup>建</sup> 期管理 : 全球帳戶管理 管理設定                                                                                                    | (2)近年9分45498/1948(通知計算) ●<br>金融看板 ● 病院考算 ● 操作說明 ●<br>創作說明 ● (数型 0000) -常用功能-                                                                                       |
| <ul> <li>● 新会社</li> <li>● 新会社</li> <li>● 新会社</li> <li>● 新会社</li> <li>● 新会社</li> <li>● 新会社</li> <li>● 新会社</li> <li>● 新会社</li> <li>● 新会社</li> <li>● 新会社</li> <li>● 新会社</li> <li>● 新会社</li> <li>● 新会社</li> <li>● 新会社</li> <li>● 新会社</li> <li>● 新会社</li> <li>● 新会社</li> <li>● 新会社</li> </ul>                                                                                                    | ○ 通 ● 道 ● 道 ● 室外等收付 ● 管理設定 > 企業管理設定 ● 推播通知訂問 ● 2 ● 1. 深料选择 ● 2 发 ● 1. 深料选择 ● 2 发                                                                                                    |                                                                                                    | <ul> <li>(長) (教信管理)</li> <li>(根) (現在管理)</li> <li>(株) (現在)</li> <li>(株) (現在)</li> <li>(北) (現在)</li> <li>(北) (現在)</li> <li>(北)</li></ul>                                                                                                    | <sup>从梁顺很(2)</sup><br>理财管理   全球帐户管理 管理设定                                                                                                    | 的選擇9分45秒操作時間 <b>重新計時 ①</b><br>金融看板 - 開席時聲 - 操作規則<br>載迎 0000 - 常用功能                                                                                                 |
|                                                                                                    | 2通<br>意 弦外等收付<br>管理設定 ÷企業管理設定<br>2 推播通知订阅 ② 2<br>1 浜州出課 ◎ 2 提<br>9 集集通知订阅 ③ 2                                                                                                    |                                                                                                    | <ul> <li>(易) 設信管理 ;</li> <li>(場) 設信管理 ;</li> <li>(場) 現在</li> <li>(場) 現在(場所) 準備(出産)(2,5,6,4)</li> <li>(環) 現在(場所) 準備(出産)(2,5,6,4)</li> <li>(選挙段欄中心人員)</li> </ul>                                                                                                    | <sup>从梁顺很公</sup> 里<br>理财管理   全球集户管理 管理设定                                                                                                    | 你還有3分45秒操作時間 重新計等 ①<br>金融看板 网质调整 操作说明<br>款型0000 -常用功能-                                                                                                    |
| 正         彰銀           貢         帳 赛 總           1名管理設定            基本注意            基本注意            出書項目總營            以常常自診管            以常常ないためいためいためいためいためいためいためいためいためいためいためいためいためい                                                                                                    | <ul> <li>○ 通</li> <li>○ 変外等收付</li> <li>● 理论定 ×企業管理設定</li> <li>○ 推播通知訂問 ○ 2</li> <li>○ 1. 資料通信 ○ 2. 袋</li> </ul>                                                                                                    |                                                                                                    | <ul> <li>(易) 設信管理 ;</li> <li>(場話) (4. 設定結果:</li> <li>(18930007)</li> <li>(1892) (4. 設定結果:</li> <li>(1892) (4. 設定結果:</li> <li>(1892) (4. State:</li> <li>(1892) (4. State:</li> <li></li></ul>                                                                                         | 避難管理 : 全球集戶管理 管理設定                                                                                                    | 66億有9分45秒投作時間 重新計等 ●<br>金融石板 刷成得望 操作说明<br>飲迎 0000 -常用功能-                                                                                                    |
|                                                                                                    | <ul> <li>通</li> <li>意 変外等收付</li> <li>管理技定 &gt; 企業管理技定</li> <li>2 推播通知訂問 ()</li> <li>0 1 演出選擇 0 2 %</li> </ul>                                                                                                    | <ul> <li></li></ul>                                                                                                    | <ul> <li>(長) (秋信管理)</li> <li>(長) (秋定結果)</li> <li>(日) (秋定結果)</li> <li>(日) (秋(秋(年秋)))</li> <li>(日) (秋(秋(年秋)))</li> <li>(日) (秋(秋(秋(年秋))))</li> <li>(H) ((H) ((H) (h)))</li> <li>(H) ((H) (h))</li> <li>(H) ((H) (h))</li> <li>(H) ((H) (h))</li> <li>(H) ((H) (h))</li> <li>(H) ((H) (h))</li> <li>(H) ((H) (h))</li> <li>(H) ((H) (h))</li> <li>(H) ((H) (h))<td>₩₩₩₩₩₩₩₩₩₩₩₩₩₩₩₩₩₩₩₩₩₩₩₩₩₩₩₩₩₩₩₩₩₩₩₩</td><td>(2) 医有分子45种指外线的 重新指导 ①<br/>金融石板 ● 病尿等發 ● 操作说明 □<br/>数型 00000 -常用功能-</td></li></ul> | ₩₩₩₩₩₩₩₩₩₩₩₩₩₩₩₩₩₩₩₩₩₩₩₩₩₩₩₩₩₩₩₩₩₩₩₩                                                                                                    | (2) 医有分子45种指外线的 重新指导 ①<br>金融石板 ● 病尿等發 ● 操作说明 □<br>数型 00000 -常用功能-                                                                                                  |
|                                                                                                    |                                                                                                    | ま、進出日頃<br>z > 推振通知訂問<br>加入常用<br>通知常料設定 ○ 3 第4<br>統一編就月份違子載 1<br>企業名等 ○<br>推振通知項目 扉<br>通知人員 <sup>4</sup><br>通知人員 <sup>4</sup>                                                                                        | <ul> <li>(基) 設信管理</li> <li>(基) 設信管理</li> <li>(日本)</li> <li>(日本)<td><sup>2</sup>理财管理 <u>全球集</u>月管理 <u>管理設定</u><br/>(以預不翻示・</td><td>的選有3分45秒操作時間 <b>運動計時</b> (2)<br/>金融看板 - 開成時間 - 操作说明 (<br/>軟型 0000 - 常用功能</td></li></ul>                                                                                                    | <sup>2</sup> 理财管理 <u>全球集</u> 月管理 <u>管理設定</u><br>(以預不翻示・                                                                                                    | 的選有3分45秒操作時間 <b>運動計時</b> (2)<br>金融看板 - 開成時間 - 操作说明 (<br>軟型 0000 - 常用功能                                                                                             |
|                                                                                                    | ○通       2 至 交外等收付       2 至 交外等收付       2 至 没有常收付       2 推播通知订阅 更力       1. 資料温澤 ○2 提       1. 資料温澤 ○2 提                                                                                                    |                                                                                                    | <ul> <li>(易) 設信管理</li> <li>中部2 04.設定結果</li> <li>18930007</li> <li>2000</li> <li>1898月4日</li> <li>1898月4日</li> <li>1898月44日</li> <li>1898月44日</li> <li>1898月44日</li> <li>1898月44日</li> <li>1898月44日</li> <li>1898月44日</li> <li>1898月44日</li> <li>1898月44日</li> <li>1898月44日</li> <li>1898月44日</li> <li>1898月44日</li> <li>1898月44日</li> <li>1898月44日</li> <li>1898月444</li> <li>1898月444</li> <li>1898月444</li> <li>1898月444</li> <li>1898月444</li> <li>1898月444</li> <li>1898月444</li> <li>1898月444</li> <li>1898月444</li> <li>1898月444</li> <li>1898月444</li> <li>1898月444</li> <li>1898月444</li> <li>1898月44</li></ul>                                                                                                    | 程財管理 全球集戶管理 管理設定<br>(以預不翻示。                                                                                                    | 你還有3分45秒操作時間 重新計等 ①<br>金融石板 网质调整 操作说明<br>款型 0000 一常用功能-                                                                                                    |
|                                                                                                    | <ul> <li>○ 通</li> <li>○ 該 意 李項:</li> <li>○ 1. 資料選擇 ○ 2. 發</li> <li>○ 1. 資料選擇 ○ 2. 發</li> <li>○ 1. 資料選擇 ○ 2. 發</li> <li>○ 1. 資料選擇 ○ 2. 發</li> </ul>                                                                                                  |                                                                                                    |                                                                                                    | 理財管理 : 全球転戶管理 管理設定<br>(以預不顧示。<br>(以預不顧示。<br>(以可不顧示。<br>(以可不顧示。)<br>(以可不顧示。)<br>(以可不顧示。)<br>(以可不顧示。)<br>(以可不顧示。)<br>(以可不顧示。)<br>(以可不顧示。)<br>(」)<br>(」) | ○225月9分45月9月9日 至前計時 ○<br>金融石板 ● 病尿等發 ● 操作说明 □<br>数型 0000 一常用功能                                                                                                    |
|                                                                                                    |                                                                                                    |                                                                                                    |                                                                                                    | 連時管理 全球転月管理 管理設定<br>(以預不顯示・<br>通知設定                                                                                                    | (約選項3分45約損約時間 重新計時 ①<br>金融看板 ● 網線時間 ● 操作規則<br>載型 0000 -常用功能                                                                                                    |
| ●         ●         ●         ●         ●         ●         ●         ●         ●         ●         ●         ●         ●         ●         ●         ●         ●         ●         ●         ●         ●         ●         ●         ●         ●         ●         ●         ●         ●         ●         ●         ●         ●         ●         ●         ●         ●         ●         ●         ●         ●         ●         ●         ●         ●         ●         ●         ●         ●         ●         ●         ●         ●         ●         ●         ●         ●         ●         ●         ●         ●         ●         ●         ●         ●         ●         ●         ●         ●         ●         ●         ●         ●         ●         ●         ●         ●         ●         ●         ●         ●         ●         ●         ●         ●         ●         ●         ●         ●         ●         ●         ●         ●         ●         ●         ●         ●         ●         ●         ●         ●         ●         ●         ●         ●         ●         ● | <ul> <li>○ 通</li> <li>○ 查外等收付</li> <li>管理設定 *企業管理設定</li> <li>○ 非接通知订阅 ② 2</li> <li>○ 1. 演出選擇 ○ 2 提</li> <li>○ 1. 演出選擇 ○ 2 提</li> <li>○ 1. 演出選擇 ○ 2 提</li> <li>○ 1. 演出選擇 ○ 2 規</li> <li>○ 1. 演出選擇 ○ 2 規</li> <li>○ 1. 演出選擇 ○ 2 規</li> </ul>          | 款 進出口算<br>≥ 推振通知訂問<br>加入第用<br>動加資料設定 3 資料<br>第一編就身份違子就 1<br>企業名等 0<br>推播通知項目 開<br>通知人員。該通知人員<br>定通知人員。該通知人戶                                                                                                    | 【易 _ 設信管理 」           中報記 0 4 設定結果           18930007           2000           国際別機械は果適加<br>開於外障値上度次又易通知           成准規模通知型課人員不同・所<br>局の演算企業行動網App之訊息<br>設定_/E集事到價通知設定進行運                                                                                                    | 理財管理 全球集月管理 管理設定<br>(以預不動示・<br>通知設定-相能通知訂與助定装置・始得收到相關指版訊息通知・<br>深到費設定。                                                                                                    | (許選有3分-45時)授/時期(重新計算) ①<br>金融電板 周虎時間 操作説明<br>軟担 0000 -常用功能→                                                                                                    |
| 読品         彰 銀 会社           ゴ ()         株容型           ゴ ()         株容型           オンドロック         株容型           東本トジェ         株本トジェ           米市市収払人を望         株本トジェ           北端本市式設定         株式市の試え           市場の自然         株式市の試え           市場の自然         日本市会会社           市場の自然         日本市会会社           市場の自然         日本市会会社           市場の目前         日本市会会社           市場の目前         日本市会会社           市場の目前         日本市会会社           市場の目前         日本市会会社           市場の目前         日本市会会社           市場の目前         日本市会会社           市場の目前         日本市会会社           日本市会会社         日本市会会社           日本市会会社         日本市会社           日本市会社         日本市会社           日本市会社         日本市会社           日本会社         日本会社           日本会社         日本会社           日本会社         日本会社           日本会社         日本会社           日本会社         日本会社           日本会社         日本会社           日本会社         日本会社           日本会社         日本会社           日本会社         日本会社                                                                                                    | <ul> <li>○ 通</li> <li>○ 変外等收付</li> <li>● 管理论定 ×企業管理設定</li> <li>○ 非指導通知訂問 ○ 2</li> <li>○ 1. 資料過拝 ○ 2. 沒</li> <li>○ 1. 資料過拝 ○ 2. 沒</li> <li>○ 1. 資料過拝 ○ 2. 沒</li> <li>○ 1. 資料過拝 ○ 2. 須</li> <li>○ 1. 資料過拝 ○ 2. 須</li> <li>○ 1. 資料過拝 ○ 2. 須</li> </ul> | <ul> <li>款 進出口望</li> <li>#描述知訂問</li> <li>加入常用</li> <li>通知宮門設定 0.3 宣祥</li> <li>金知宮門設定 0.3 宣祥</li> <li>企業名稱 0</li> <li>企業名稱 0</li> <li>建播通知項目 第</li> <li>通知人員 4</li> <li>定通知人員、該通知人員 4</li> <li>知,另须至使用者管理</li> </ul> |                                                                                                    | 理財管理 : 全球靴 戶管理 管理設定<br>(以類不動示・<br>通知設定 推移通知(打開制)定裝置・給得收到相關指線訊見通知・<br>(本到項設定・<br>上一世 下一步 取用                                                                                                    | ○公室有分分456918行時時間 重新直接 ○<br>金融基板 ● 病院考望 ● 持作说明 □<br>配型 00000 一常用功能一                                                                                                 |

Q4. 如何設定匯率到價通知?

Ans:個別使用者得至企業網路銀行之使用者管理設定→匯率到價通知設定,就使用者進行訂 閱。

|                                                       | 通            |                                         |             |            | 你還有              |                                  | 登出<br>Eastish |
|-------------------------------------------------------|--------------|-----------------------------------------|-------------|------------|------------------|----------------------------------|---------------|
| 首頁 帳務總領                                               | 覽 臺外幣收1      |                                         | 理財管理 全球帳戶管: | 理 管理設定 —   | ● <u>3</u> 2 m3  | 相1x ● 詞取寺見 ● 採F就明                | English       |
| ⊙ 使用者管理設定                                             | 管理設定 > 使用者管理 | 設定 > 匯率到價通知設定                           |             |            |                  | 歡迎 0000常用功能                      | •             |
| • 個人密碼變更                                              | 📔 匯率到價通知設定   | 「「「「」「「」」「「」」「「」」「「」」「」」「「」」「」」「」」「」」「」 |             |            |                  |                                  |               |
| • 個人資料變更                                              |              |                                         |             |            |                  |                                  |               |
| ■ 網銀權限查詢                                              | ○ 1. 通知資料選擇  |                                         |             |            |                  |                                  |               |
| <ul> <li>使用者常用收款人管理</li> </ul>                        |              | 匯率到價通知訂問 ☑ 推播 ☑ EMAIL 設定                |             |            |                  |                                  |               |
| • 匯率到價通知設定                                            |              |                                         |             |            |                  |                                  | +1 新增         |
| ▪ 企業行動網App設定                                          | 筆次           | 匯兌幣別                                    | 指定匯率        | 通知起日       | 通知迄日             | 功能                               |               |
| ▪ 交易範本管理                                              | 1            | TWD 新臺幣 兌換成 USD 美金                      | 31.00200000 | 2018-08-23 | 2018-10-31       | 修改 删除                            |               |
| ■ 常用功能設定                                              |              |                                         |             |            |                  |                                  |               |
| <ul> <li>簡稱設定</li> </ul>                              |              |                                         |             |            |                  | 注意                               | (事項:          |
| ● 企業管理設定                                              |              |                                         |             | 1. EAM     | L係通知個人資料所留存之電子信箱 | ,如需新增或修改,諸至個人資料變更                | 更調整。          |
| <ul> <li>授權中心</li> </ul>                              |              |                                         |             |            |                  | <ol> <li>- 最多可以設定5筆種3</li> </ol> | 輕到價。          |
| ◎ 憑證服務                                                |              |                                         |             |            |                  |                                  |               |
| <ul> <li>記錄查詢</li> </ul>                              |              |                                         |             |            |                  |                                  |               |
| ☑本行客股專機:<br>各地區市話:412-2222 #9<br>手機請撥:(02)412-2222 #9 | ٠ [          |                                         | III         |            |                  |                                  | -             |

|                     |                                                       |                          |                 | 你還有9分5882換作時間 重新計時 🕚 登出                   | 你還有9分58秒操作時間 重新計時 🕛 登出 |  |
|---------------------|-------------------------------------------------------|--------------------------|-----------------|-------------------------------------------|------------------------|--|
|                     | CHANG HWA BANK                                        |                          |                 | ● 金融看板 ● 網線導覽 ● 操作說明 Englis               | h                      |  |
|                     | 首頁 帳務總                                                | 113   壹外幣收付款   進出口1      | 【易   授信爷        | 管理   理財管理   全球帳戶管理 管理設定                   |                        |  |
|                     | ◎ 使用者管理設定                                             | 管理設定 > 使用者管理設定 > 匯率到價通知設 | Ē               | 歡迎 0000常用功能 ▼                             | *                      |  |
|                     | • 個人密碼變更                                              | 📔 匯率到價通知設定 🔝 加入常用        |                 |                                           |                        |  |
|                     | ▪ 個人資料變更                                              |                          |                 |                                           |                        |  |
| · 網線標習實論 0.1.通知資料設定 |                                                       |                          |                 |                                           |                        |  |
|                     | ▪ 使用者常用收款人管理                                          | 功能                       | 新増              |                                           |                        |  |
|                     | • 匯率到價通知設定                                            | 匯換幣別                     | TWD 新臺幣         | •                                         |                        |  |
|                     | ▪ 企業行動網App設定                                          | 兌換成                      | USD 美金          | v line line line line line line line line |                        |  |
|                     | ▪ 交易範本管理                                              | 参考匯率                     | 31.00300000(匯率更 | 更新時間:107/07/2613:14:19)                   |                        |  |
|                     | ■ 常用功能設定                                              | 指定匯率                     |                 |                                           |                        |  |
|                     | <ul> <li>         · 简稱設定     </li> </ul>              | 通知地注意                    |                 |                                           |                        |  |
|                     | 企業管理設定                                                | 2번/대신/2 디                | RE              |                                           |                        |  |
|                     | ◎ 授權中心                                                |                          |                 | ALON TLUE                                 |                        |  |
|                     | ◎ 憑證服務                                                |                          |                 | 指統任一部以內                                   |                        |  |
|                     | O 記錄查詢                                                |                          |                 |                                           |                        |  |
|                     | ☑本行客服專績:<br>各地區市話:412-2222 #9<br>手機請撥:(02)412-2222 #9 |                          |                 |                                           | ÷                      |  |

Q5. 推播通知設定之限制

Ans:每台裝置僅可綁定一個統編。